كيفية تحديت أجهزة إكولينك V9 PRO OTT و FREEDOM من خلال Micro SD للحصول على نسخة أندرويد 9

1 قم بتحميل ملف التحديث من الرابط أسفله، تم قم بفك الضغط عليه و سوف تحصل على ملف تحديث بصيغة (img.)

https://www.mediafire.com/file/uqj4lwh10z9k13k/s905x\_wifi\_rtl\_all\_atv\_9\_11\_2.zip/ file

2 قم بتحميل وفك الضغط على أداة Burn Card Maker على جهاز الحاسوب الخاص بك

https://www.mediafire.com/file/3cssf0ydqu2j743/Burn+card+maker+2.0.2.zip/file

Burn\_Card\_Maker.exe إضغط مرتين على

| 👪 l 🕞 🐘 👳 l                                                                                                    | Outils de dossier                                                                                   | compressé                  | Burn card maker                     | 2.0.2.zip     |                  | - 🕫 🗙                   |
|----------------------------------------------------------------------------------------------------|----------------------------------------------------------------------------------------------------|----------------------------|-------------------------------------|---------------|------------------|-------------------------|
| Fichier     Accueil     Partage       V9 PRO OTT     V7 V       V5 Big     V3 V       V7 Plus     Tu                                                                                                    | Affichage Extractio<br>Big V4 Plus<br>big FTA Mini<br>coriel Tornado Séries Bureau<br>Extraire vers | n<br>÷<br>Extraire<br>tout |                                     |               |                  | ^ (ł                    |
| 💽 🎯 👻 🕆 🚹 ד V9 PRO                                                                                                    | OTT → Burn card maker 2.0.2.zip                                                                     | 2                          |                                     |               | ~ ¢              | Rechercher dans : Bur 🔎 |
| 🔶 Favoris                                                                                                    | Nom                                                                                                 | Туре                       | Taille compressée Protégé pa Taille | Ratio         | Modifié le       | -                       |
| <ul> <li>Bureau</li> <li>Emplacements récents</li> <li>Profil</li> <li>Téléchargements</li> <li>Groupe résidentiel</li> <li>Ordinateur</li> <li>Ordinateur</li> <li>Documents</li> <li>Documents</li> <li>Images</li> <li>Musique</li> <li>Téléchargements</li> <li>Téléchargements</li> <li>Disque local (Ct)</li> <li>Disque local (Dt)</li> <li>Réseau</li> </ul> | E Burn_Card_Maker.exe                                                                               | : Application              | 2 131 Ko Non                        | 6 376 Ko 67 % | 09/02/2017 13:01 |                         |

ent(s) 1 élément sélectionné 6,22 Mo

|   | Burn_C                           | Card_Maker V2.0.2      | × |
|---|----------------------------------|------------------------|---|
| р |                                  |                        |   |
|   | Choose disk:                     | •                      |   |
|   | To Partition 🗖 Yes<br>and Format | erase_bootloader 🔽 Yes |   |
|   | erase_flash: 🔽 Yes               |                        |   |
|   | erase in norma 💌                 | Reboot 🔽 Yes           |   |
| ( | Choose your<br>image files:      |                        |   |
|   |                                  | Open                   |   |
|   |                                  | Make                   |   |

5 إضغط على Choose disk تم إختر بطاقة Micro SD التي تريد حرق ملف التحديت عليها .

| Burn_Card_Maker V2.0.2                                                                                                | x |
|----------------------------------------------------------------------------------------------------|---|
| Help<br>Choose disb:<br>To Partition Ves<br>and Format<br>erase_flash: Ves<br>erase in norma Reboot Ves<br>Reboot Ves |   |
| Choose your<br>image files:<br>Open<br>Make                                                                           |   |

# erase in و إختر تحتها Partition and Format و إختر تحتها formal

| Burn_                                  | Card_Maker V2.0.2 ×    |
|----------------------------------------|------------------------|
| Help<br>Choose disk:                   | SD-card1:G             |
| To Partition 🔽 Yes<br>and Format       | erase_bootloader 🔽 Yes |
| erase_flash: 🔽 Yes<br>erase in normalv | Reboot 🔽 Yes           |
| Choose your<br>image files:            | <b>Open</b><br>Make    |

|      | ح إضغط على Open تم إختر ملف التحديت (7 |                        |  |  |  |  |
|------|----------------------------------------|------------------------|--|--|--|--|
|      | Burn_Card_Maker V2.0.2 ×               |                        |  |  |  |  |
| Help |                                        |                        |  |  |  |  |
|      | Choose disk:                           | SD-card1:G             |  |  |  |  |
|      | To Partition 🔽 Yes<br>and Format       | erase_bootloader 🔽 Yes |  |  |  |  |
|      | erase_flash: 🔽 Yes<br>erase in normal  | Reboot 🔽 Yes           |  |  |  |  |
|      | Choose your<br>image files:            | Open                   |  |  |  |  |
|      |                                        | III BU E               |  |  |  |  |

| @                                                                                                    | File open dialogs               |                           | ×      |
|----------------------------------------------------------------------------------------------------|---------------------------------|---------------------------|--------|
| 🛞 🎯 👻 🕇 퉬 🕨 V9 PRO OTT                                                                                                    | ✓ C F                           | echercher dans : V9 PRO ( | ο, ττο |
| Organiser 👻 Nouveau dossier                                                                                                    |                                 | *** <b>-</b>              |        |
| <ul> <li>Favoris</li> <li>Bureau</li> <li>Emplacements récer</li> <li>Profii</li> <li>Téléchargements</li> <li>Groupe résidentiel</li> <li>Emplacements</li> <li>Bureau</li> <li>Documents</li> <li>Documents</li> <li>Musique</li> <li>Téléchargements</li> <li>Musique</li> <li>Etéléchargements</li> <li>Disque local (C:)</li> <li>Disque local (C:)</li> <li>Disque local (C:)</li> <li>Ecteur de CD (F:) H</li> <li>S Réseau</li> </ul> | OScuvifi_ttl_all_atv_9_11.img   | — L                       |        |
| Nom du fichier :                                                                                                    | s905x_wifi_rtl_all_atv_9_11.img | Text Files(*.img)         | ~      |
|                                                                                                    |                                 | Ouvrir Anr                | nuler: |

# 8 إضغط على Make لحرق التحديت على Micro SD

| Burn_Card_Maker V2.0.2 × |                                                                      |         |  |  |  |
|--------------------------|----------------------------------------------------------------------|---------|--|--|--|
| Help                     | Choose disk: SD-card1:G 💌                                            |         |  |  |  |
|                          | To Partition 🔽 Yes<br>and Format Ves                                 | ,       |  |  |  |
|                          | erase_flash: 🔽 Yes<br>erase in norma 💌 Reboot 🔽 Yes                  |         |  |  |  |
|                          | C:\Users\Medd\Desktop\V9 PRO OTT\s905x_wifi_rtl_all_aty Open<br>Make | <b></b> |  |  |  |

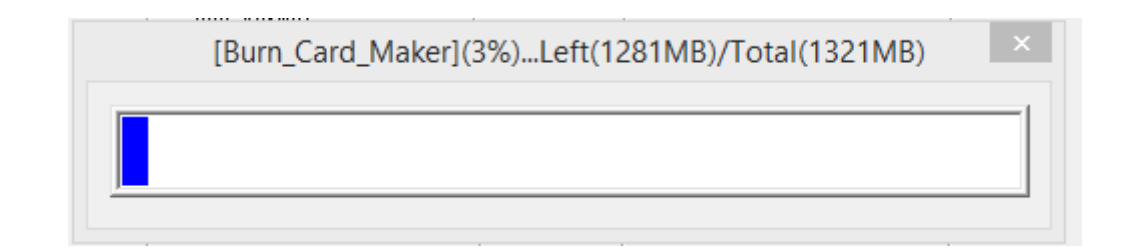

#### بمجرد الانتهاء من عملية حرق التحديت على Micro SD ، سـوف تضهر رسـالة كما في الصورة أسـفله تؤكد لك أن العملية مرة بنجاح .

| Burn_Card_Maker |
|-----------------|
| Success£i       |
| ОК              |

## مبروك عليك تم حرق التحديت على Micro SD بنجاح

9 قم بتركيب Micro SD مع جهازك ANDROID

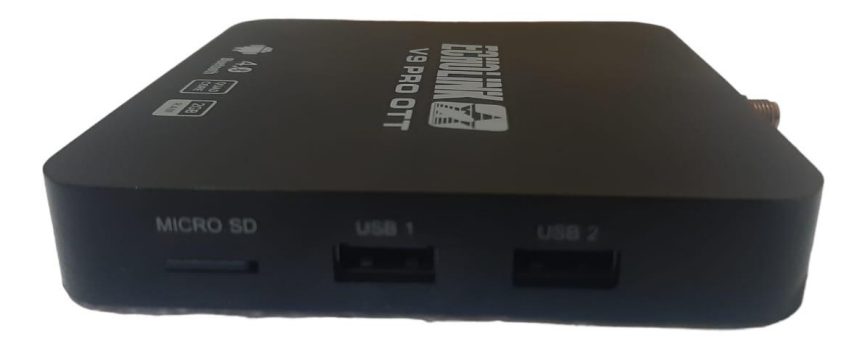

9 إضغط على زر Recovery بإبرة تم قم بإيصال الجهاز بالكهرباء حتى يصبح لون المصباح يضيء بالأزرق والأحمر

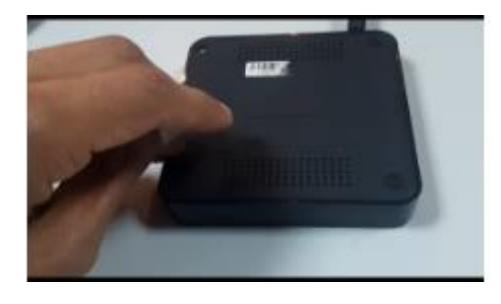

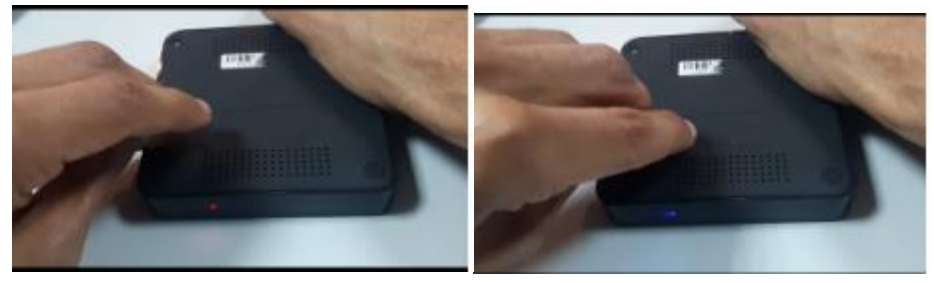

تم إنزع إبرة وستظهر لك بالتلفاز شاشة كما بالصورة أسفله

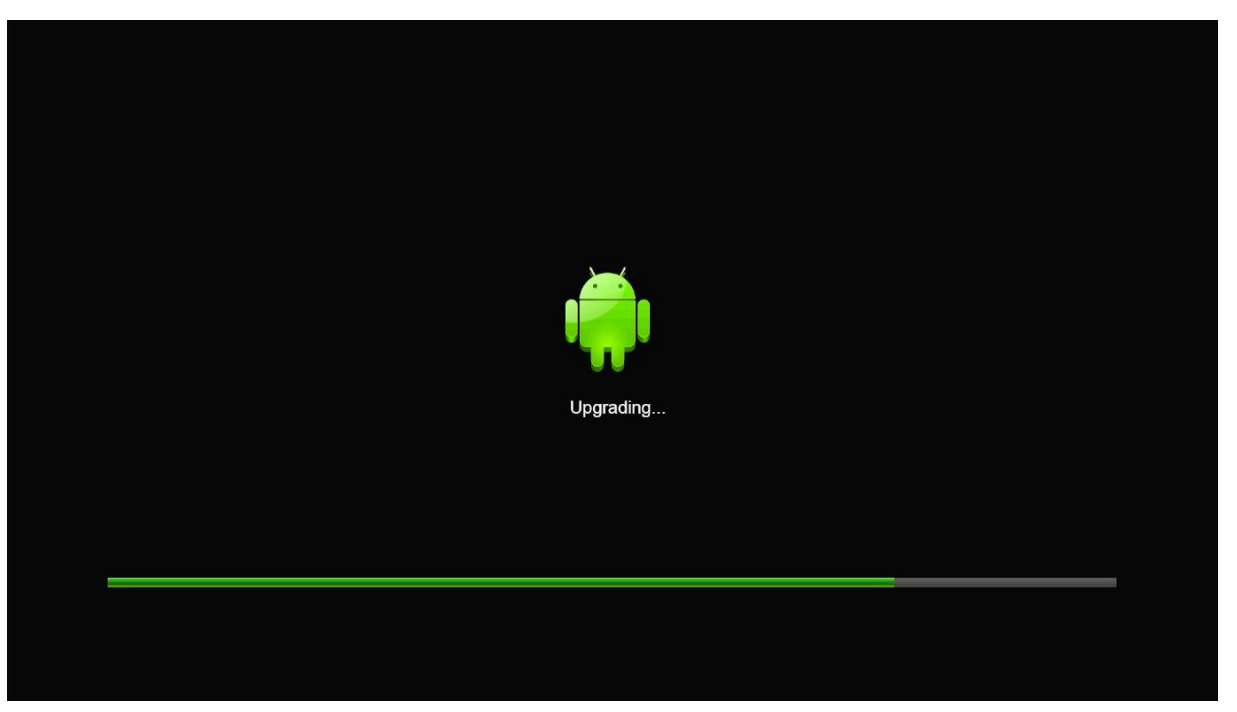

انتظر حتى يكتمل وسوف يعيد الجهاز تشغيل نفسه .

### مبروك عليك، تم تحديت جهازك بنجاح

#### Android Official Launcher

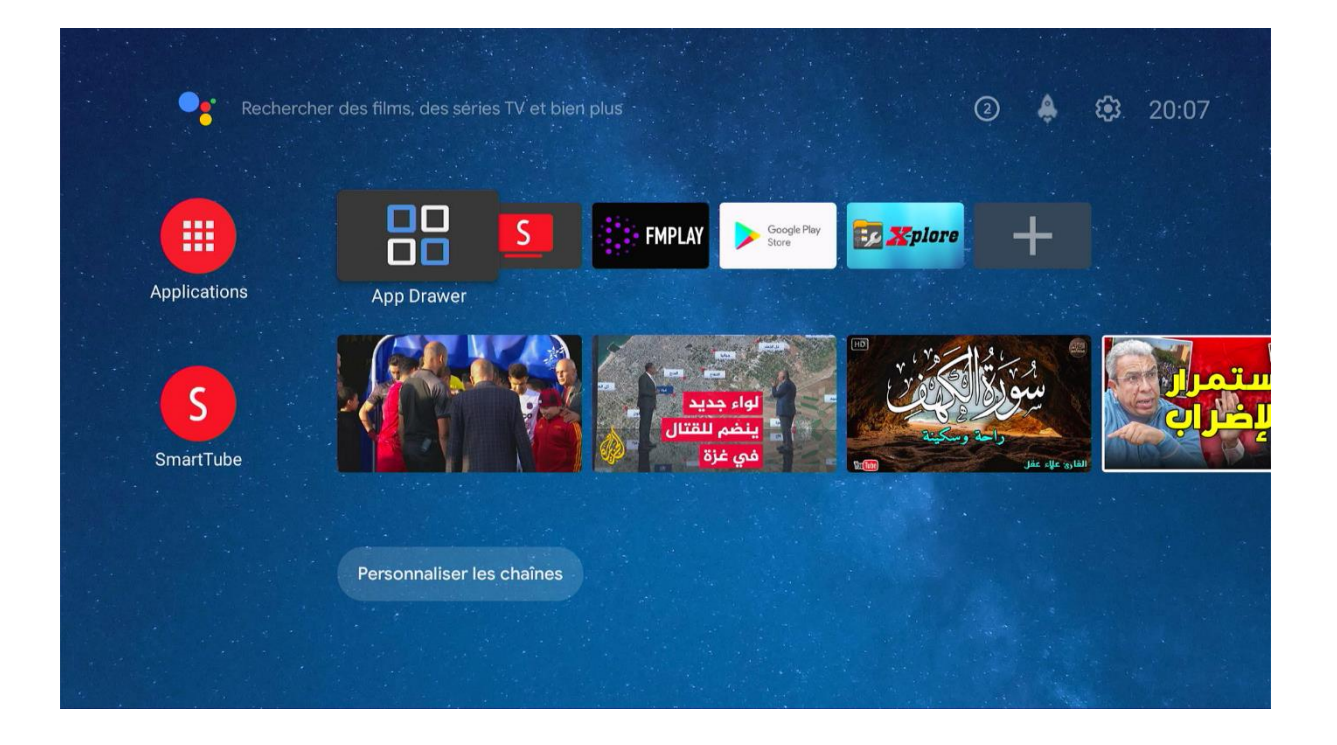

#### **Résolution 4K**

| ,                                     |  | Display Mode |            |  |
|---------------------------------------|--|--------------|------------|--|
| , , , , , , , , , , , , , , , , , , , |  | ۲            | 4k2k-60hz  |  |
|                                       |  | 0            | 4k2k-50hz  |  |
|                                       |  | 0            | 4k2k-30hz  |  |
| Ap                                    |  | 0            | 4k2k-25hz  |  |
|                                       |  | 0            | 4k2k-24hz  |  |
| NI                                    |  | 0            | 4k2k-smpte |  |
|                                       |  | 0            | 1080p-60hz |  |
|                                       |  | 0            | 1080p-50hz |  |
|                                       |  | 0            | 1080p-24hz |  |
|                                       |  |              |            |  |

#### Bluetooth

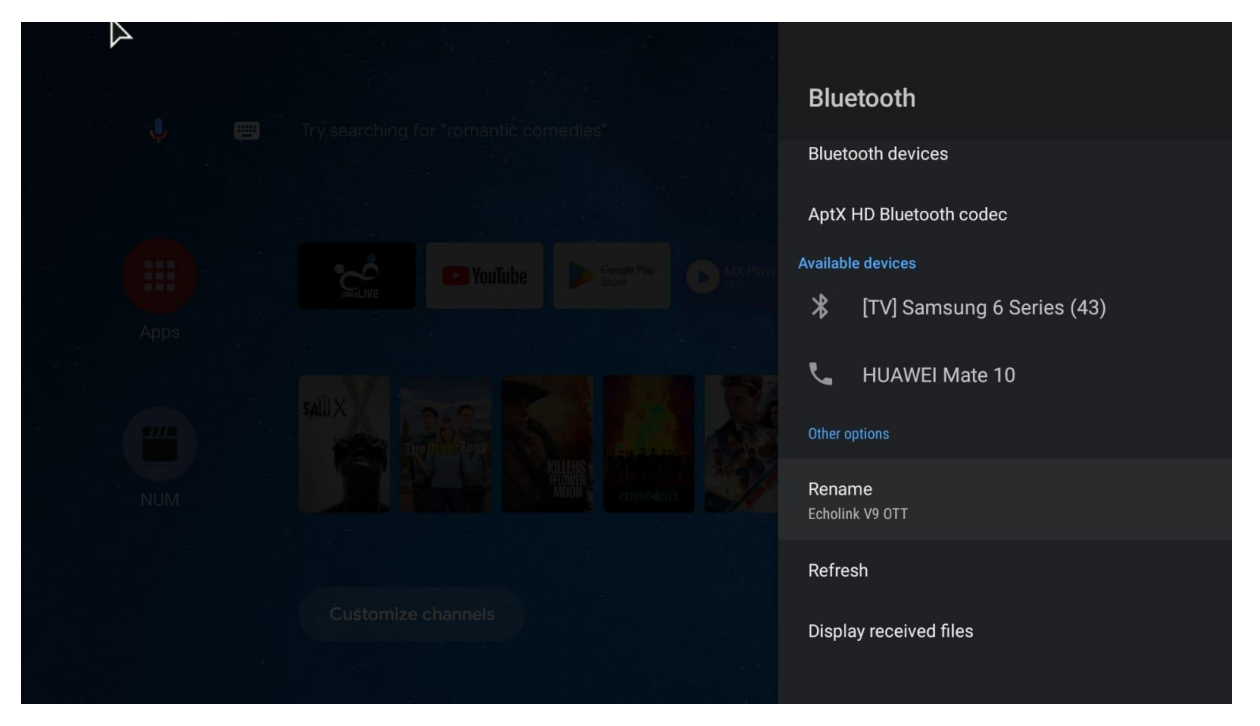

#### Google Play

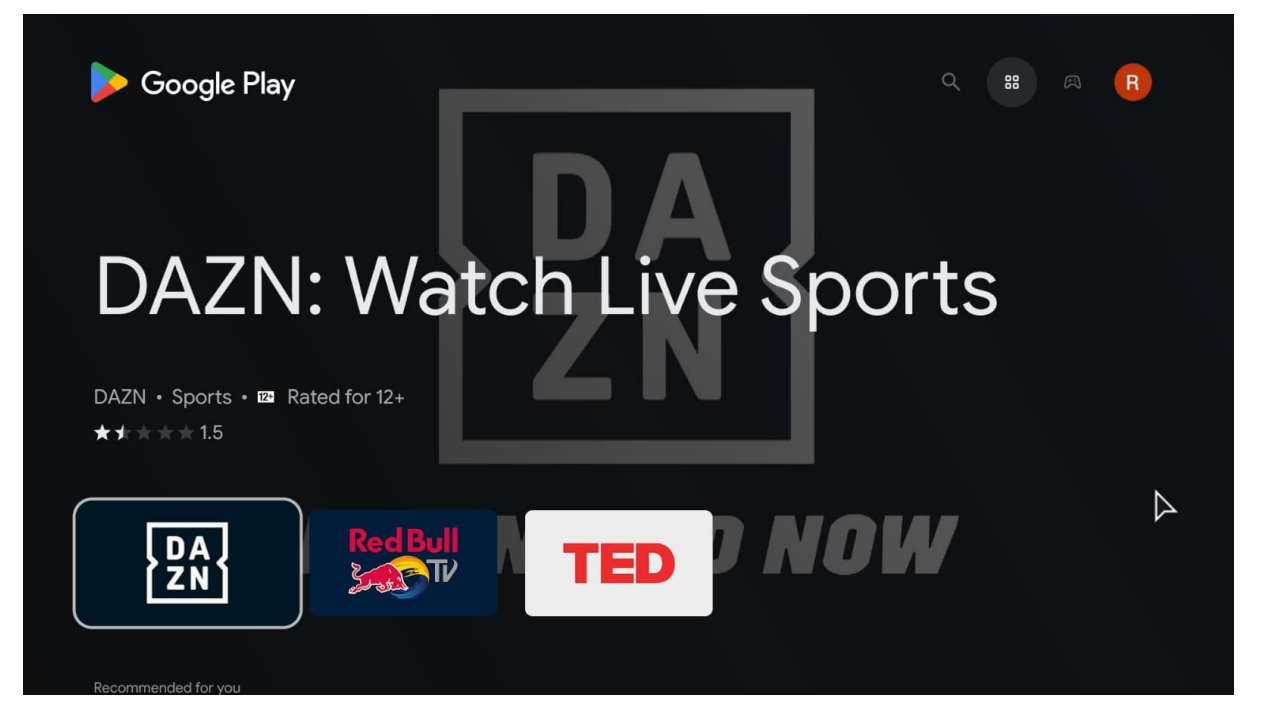

#### Youtube

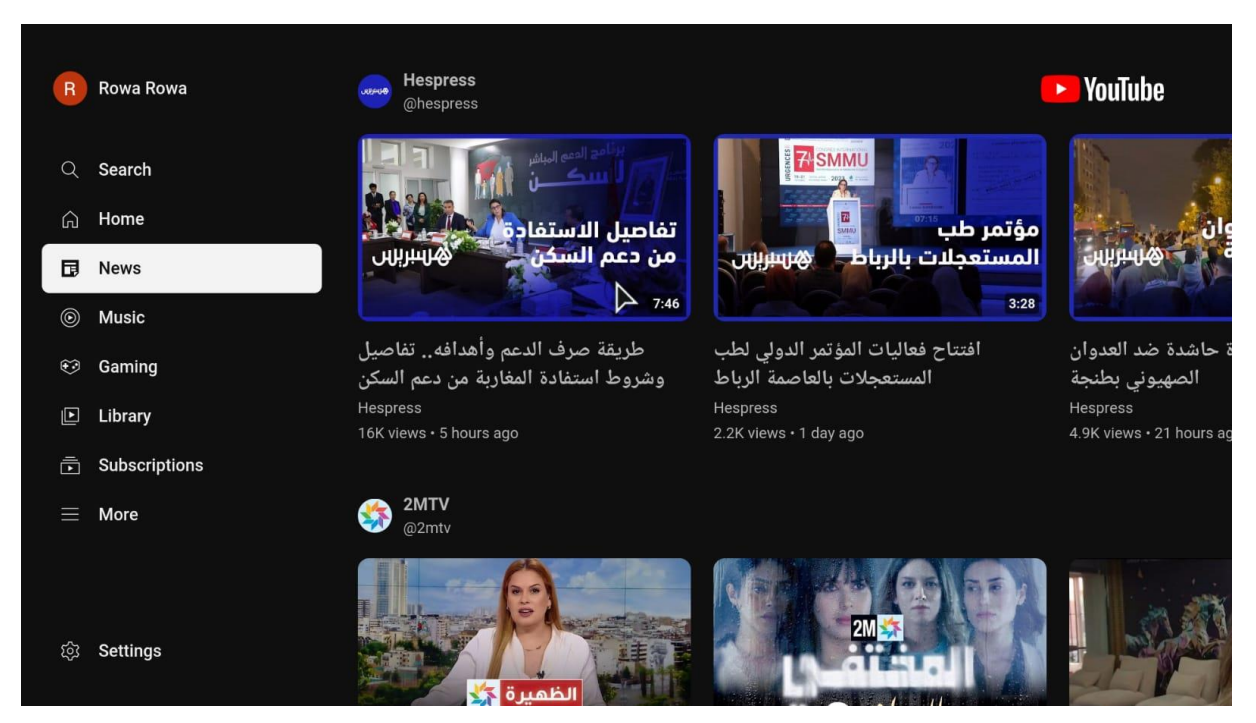

Google Assistant

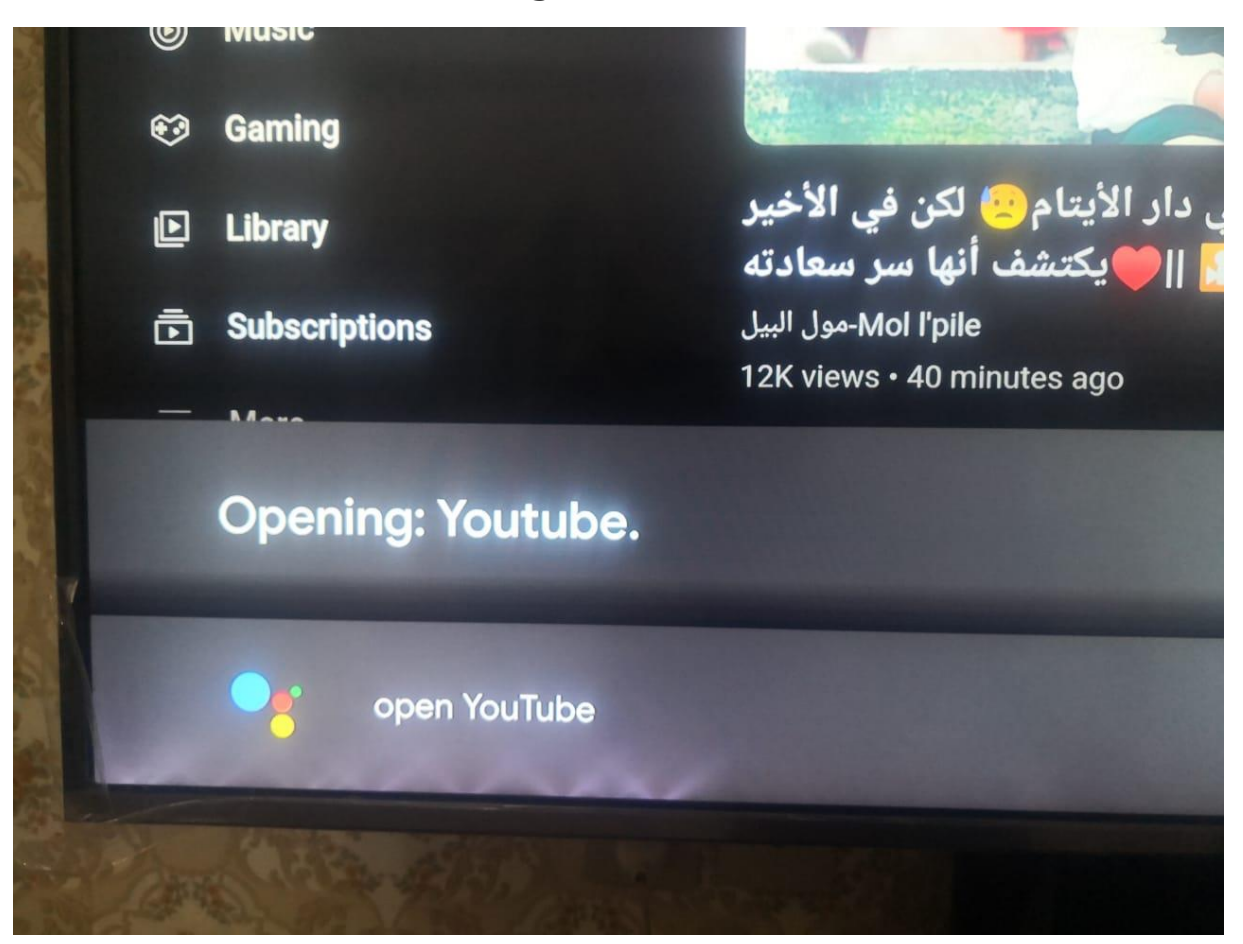